# <u>ZM-500 シリーズ</u> SHARP PLC ラダーモニタ機能 取扱説明書

第1版 2014年4月作成

シャープマニファクチャリングシステム株式会社

改定履歴

#### ~ご使用になる前に~

1)SHARP PLC 用ラダーモニタ機能は、「ラダーモニタ用マクロ」、「ラダーモニタ用画面」を組み合わせ てご使用頂く必要がございます。

2)ZM-591XA(15 インチ)はラダーモニタ機能に対応しておりません。

3) ラダーモニタを使用するには ZM-71S Ver5.0.1.0 以上が必要です。

ラダーモニタ機能を組み込んだ画面データは ZM-71S Ver5.0.0.0 では開くことができません。

4)本取扱説明書に記載のラダーモニタ機能は、シャープ PLC 専用です。他社制 PLC には使用できません。

5) ラダーモニタ機能を使って PLC 内の回路、設定値の変更などはできません。

6) ラダーモニタ機能が使用できるのは接続先設定の[PLC1]のみです。

7) ラダーモニタ機能を使用時は画面データ容量から最低 256K バイト、JW300 シリーズの PLC 内部コメ ントを使用する場合は更に 4M バイトを占有します。

#### 1. 概要

液晶コントロールターミナル ZM-500 シリーズの液晶ディスプレイ上に設備保存を主目的とするシャー プ PLC のラダー回路を表示することが可能です。

ラダー設計支援ソフト(JW-300SP等)のように、全ラダープログラムを ZM-500 に持つのではなく、指定 されたコイル No が含まれるネットワークのラダープログラムを検索して、ラダー図を構築後に表示しま す。

■特長

1)スクリーン上に配置したスイッチのランプメモリアドレスのコイルを検索し、そのコイルが含まれるネ ットワークのラダー図を専用スクリーンに表示します。

2)スクリーン上のテンキースイッチから任意のコイル番号を入力し、そのコイルが含まれるネットワーク のラダー図を専用スクリーンに表示します。

3) ラダーモニタ専用スクリーン上の接点にタッチすることでカーソルがタッチした接点に移動し、再度接 点をタッチするとその接点のデバイスアドレスのコイルが含まれるネットワークのラダー図を専用スク リーンに表示します。

4)カーソル位置のデバイスアドレスのシンボル・コメントをラダーモニタ専用スクリーンの下部に表示します。(ZM-500内部にあらかじめシンボル・コメントを登録している場合)

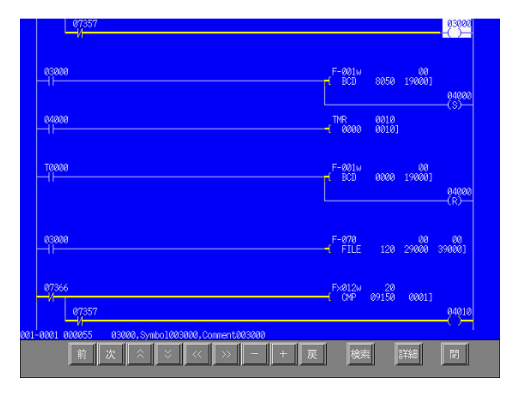

#### 2. システム構成

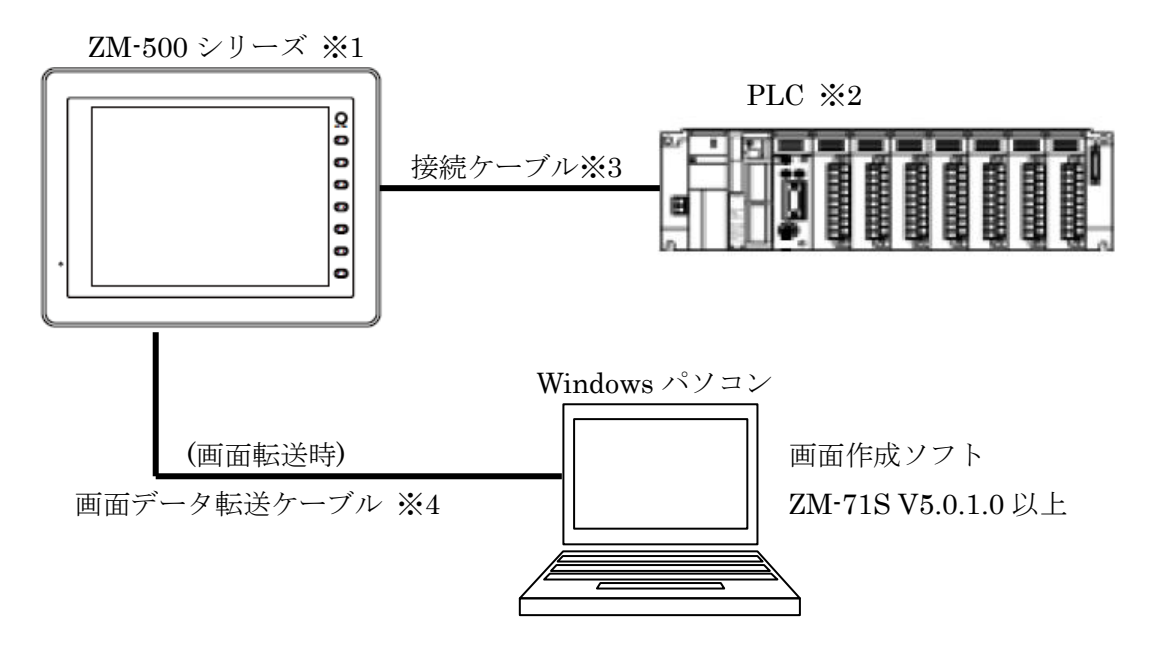

※1:ZM-591XA(15インチ)を除く

システムプログラムバージョン Ver1.985 以上が必要です。(ZM-71S からバージョンアップ可能) ※2: ラダーモニタ可能な PLC は 3-1.接続可能 PLC を参照ください。

- ※3: ZM と PLC の接続ケーブルは 3-2.接続ケーブルを参照ください。
- ※4:画面転送ケーブルは下記の3通りの方法があります。

| 通信方式          | 接続ケーブル                  |
|---------------|-------------------------|
| シリアル(RS-232C) | ZM-80C                  |
| USB           | 市販 USB ケーブル(A to B タイプ) |
| イーサーネット *1    | 市販 LAN ケーブル             |

\*1:イーサーネット内蔵モデルのみ

### 3. PLC 別ラダーモニタ機能表

|                         | PI    | _C             |
|-------------------------|-------|----------------|
| 148.台口                  |       | JW30H          |
| 1戊 日上                   | JW300 | JW20H          |
|                         |       | JW50H/70H/100H |
| シリアル接続                  | 0     | 0              |
| イーサーネット接続               | 0     | ×              |
| シンボル・コメント表示             | 0     | 0              |
| PLC 内部コメント取得            | O*1   | ×              |
| ネットワーク表示数               | 複数    | 1 ネットワークのみ     |
| 応用命令コイル検索               | 0     | ×              |
| UTMR・DTMR/UCNT・DCNT 検索  | 0     | ×              |
| ラダー回路内コメント表示            | 0     | ×              |
| フォントサイズ変更 <sup>*2</sup> | 0     | ×              |

\*1: JW300CU Ver2.0 以上が必要です

\*2:フォント設定でゴシックフォント設定が必要です

## 4. PLC との接続方法

4-1. シリアル接続可能な PLC

4-1-1. 接続先一覧表 (RS-422、プログラマポートのみ接続可能)

|                          |                 |                       | 配約           | <u>ا</u> ع         |
|--------------------------|-----------------|-----------------------|--------------|--------------------|
| PLC 機種設定                 | PLC シリーズ        | 接続先ユニット               | CN1          | MJ2*1              |
|                          |                 |                       | (Dsub9)      | (RJ45)             |
| .W300 シリーズ PG ポート        | JW300 シリーズ      | CPU                   |              |                    |
|                          |                 | JW-22CM*2             |              |                    |
| JW342A/352A/362A シリーズ PG | JW300CUA シリーズ   | JW-21MN*2             |              |                    |
| ポート                      |                 |                       |              |                    |
|                          | JW30H シリーズ      | CPU                   | 化十化白 [52] 1  | 化十化白 1571 0        |
|                          |                 | JW-22CM* <sup>3</sup> | <u> </u>     | <u> </u>           |
|                          |                 | JW-21MN* <sup>3</sup> |              |                    |
|                          | JW20H シリーズ      | CPU                   |              |                    |
|                          |                 | JW-22CM               |              |                    |
| PG <b>T</b> P            |                 | JW-21MN               |              |                    |
|                          | JW50/70/100Hシリー | CPU                   |              |                    |
|                          | ズ               | JW-52FL*4 *5          | 化十化白 (云) (2) | <b>4十</b> 4白 537 A |
|                          |                 | JW-20CM               | <u> </u>     | <u> </u>           |
|                          |                 | JW-20MN               |              |                    |

\*1: ZM-542 のみ使用可能

\*2: JW300 に対応していること(ユニット前面に 300 のシールあり)

\*3: JW30H に対応していること(ユニット前面に 30H のシールあり)

\*4: JW-52FL 側で局番(IP アドレス)設定が必要です

\*5: ZM500 側の通信パラメータのストップビットを1に設定してください

# 4-1-2. 通信設定

## ・ZM71S 通信設定

| 項目      | 設定値        | 備考                                           |
|---------|------------|----------------------------------------------|
| 信号レベル   | RS-422/485 |                                              |
| ボーレート   | 19200bps,  | 115Kbps は JW300 及び JW30H の CPU の PG ポートのみ使用可 |
|         | 115Kbps    |                                              |
| データ長    | 8ビット       |                                              |
| パリティ    | 奇数         |                                              |
| ストップビット | 2          | (注)JW-52FL 接続時のみ 1に設定してください。                 |
| 局番      | 1          |                                              |

・PLC 側設定

| 接続先        | 備考                         |
|------------|----------------------------|
| JW-52FL 以外 | 特に設定する項目はありません。            |
| JW-52FL    | IP アドレスの設定が必要。設定値は任意のアドレス。 |

#### 4-1-3. 配線方法

#### 結線図1

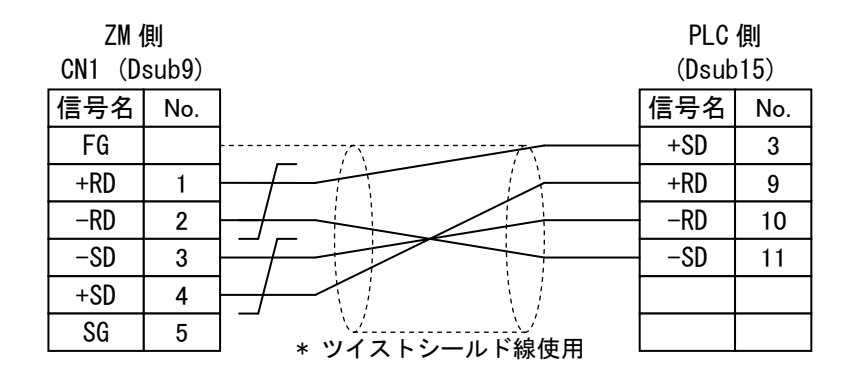

結線図2

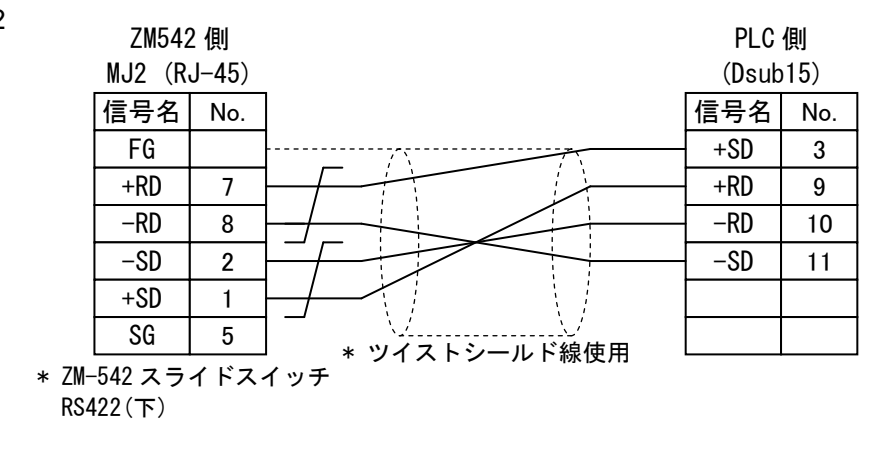

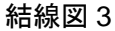

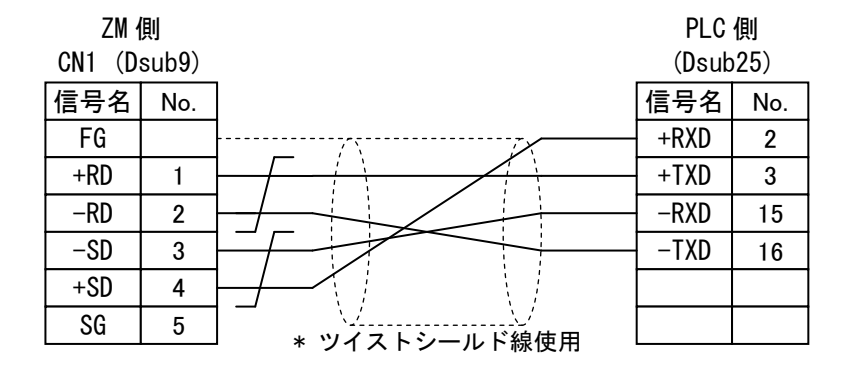

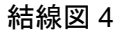

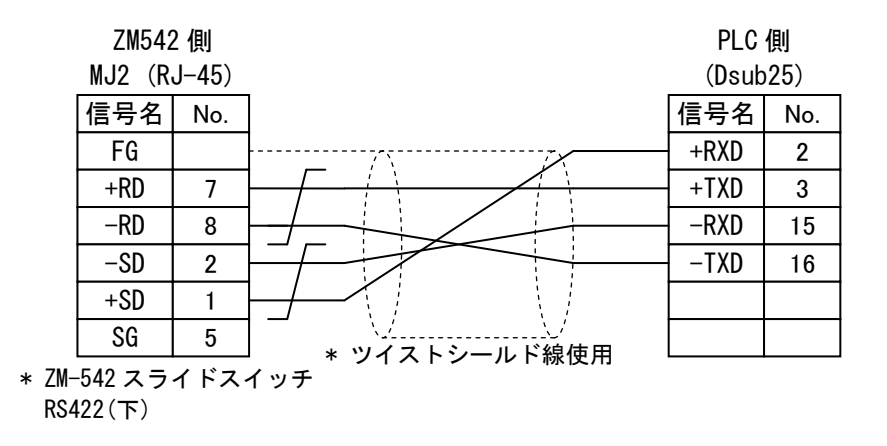

## 4-2. イーサーネット接続可能な PLC

4·2·1. 接続先一覧表

| PLC 機種設定                      | PLC 機種       | 接続先ユニット    | 配線          |
|-------------------------------|--------------|------------|-------------|
| JW311/312/321/322 シリーズ        | JW-311/312CU | JW-300CM   |             |
| Ethernet(PG プロトコル)            | JW-321/322CU | JW-25TCM*1 |             |
| JW331/332/341/342/352/362 シリー | JW-331/332CU | JW-255CM*1 |             |
| ズ                             | JW-341/342CU |            |             |
| Ethernet(PG プロトコル)            | JW-352CU     |            | 市販 LAN ケーブル |
|                               | JW-362CU     |            |             |
| JW342A/352A/362A シリーズ         | JW-342CUA    |            |             |
| Ethernet(PG プロトコル)            | JW-352CUA    |            |             |
|                               | JW-362CUA    |            |             |

\*1: JW300 に対応していること(ユニット前面に 300 のシールあり)

4-2-2. 通信設定

・ZM71S 通信設定

| 項目                | 設定値               | 備考 |
|-------------------|-------------------|----|
| 接続先 PLC の IP アドレス | 接続先 PLC の IP アドレス |    |
| 接続先 PLC のポート番号    | 接続先 PLC の IP アドレス |    |
| ZM500 の自局 IP アドレス | ZM500の IP アドレス    |    |
| ZM500の自局ポート番号     | ZM500の IP アドレス    |    |

・PLC 側設定

| 接続先     | 備考           |
|---------|--------------|
| IP アドレス | PLCの IP アドレス |
| 自局ポート番号 | PLCのポート番号    |
| オープン方法  | UDP          |

# 5. ラダーモニタ用マクロ

ラダーモニタにて使用するマクロを記載します。

一覧表

| マクロ名                       | 機能                       | JW300 | JW30Н<br>JW20Н |
|----------------------------|--------------------------|-------|----------------|
|                            |                          |       | JW50/70/100H   |
| SET_LDR (COIL_FIND)        | アドレス指定コイル検索(ワード)         | 0     | 0              |
| SET_LDR (COIL_FIND_DW)     | アドレス指定コイル検索(ダブルワード)      | 0     | ×              |
| SET_LDR (MEM_FIND)         | スイッチのランプメモリ連動コイル検索       | 0     | 0              |
| SET_LDR (T_FIND)           | 接点タッチコイル検索               | 0     | 0              |
| SET_LDR (BF_FIND)          | 前方サブブロック移動/前方回路移動        | 0     | 0              |
| SET_LDR (NX_FIND)          | 後方サブブロック移動/後方回路移動        | 0     | 0              |
| SET_LDR (UP_SCROLL)        | カーソル移動(上方向)              | 0     | 0              |
| SET_LDR (DW_SCROLL)        | カーソル移動(下方向)              | 0     | 0              |
| SET_LDR (L_SCROLL)         | カーソル移動 (左方向)             | 0     | 0              |
| SET_LDR (R_SCROLL)         | カーソル移動(右方向)              | 0     | 0              |
| SET_LDR (FIND+)            | 接点検索(+方向)                | 0     | 0              |
| SET_LDR (FIND-)            | 接点検索(-方向)                | 0     | 0              |
| SET_LDR (F_RETURN)         | 戻る                       | 0     | 0              |
| SET_LDR (CHARACTER_IF)     | フォント変更                   | 0     | ×              |
| SET_LDR (SET_BLKCNT)       | ブロック・サブブロック指定ラダーモニタ      | 0     | ×              |
| SET_LDR (GET_BLKCNT)       | ブロック・サブブロック数取得           | 0     | ×              |
| SET_LDR (RD_BLKCMT)        | ブロック・サブブロックタイトル取得(PLC 内) | 0     | ×              |
| SET_LDR (RD_BLKCMT_SIMPLE) | ブロック・サブブロックタイトル取得(単独)    | 0     | ×              |
| SYS SET_BZ (245)           | コメントデータ情報確認              | 0     | ×              |
| SYS SET_BZ (257)           | コメントデータ更新                | 0     | ×              |

○コイル検索(ワード)

| SET_LDR (COIL_F | FIND) n                  |                           |
|-----------------|--------------------------|---------------------------|
| 機能              | 引数 n で指定したコイル(リレー        | ·、TMR、CNT)を検索してラダーを表示します。 |
| コマンド            | SET_LDR (COIL_FIND_DW) n |                           |
| n+0             | デバイスアドレス                 | 検索したいデバイスアドレスを WORD で指定   |
|                 |                          | します。                      |
| n+1             | デバイスタイプ指定                | 1:コイル 、 7:TMR 、 8:CNT     |

使用例:①リレーアドレス15000を使用したコイルを検索します。

\$u00100 = 15000o (W) ・・リレーアドレス 15000 (OCT)

\$u00102 = 1 (W) ・・・・コイルを指定

SET\_LDR (COIL\_FIND) \$u00100

○コイル検索(ダブルワード)(JW300CU 接続時のみ)

| SET_LDR (COIL_F | FIND_DW) n               |                          |
|-----------------|--------------------------|--------------------------|
| 機能              | ①引数 n で指定したコイル (リレ       | ー、TMR、CNT)を検索してラダー画面に表示し |
|                 | ます。                      |                          |
|                 | ②引数 n に-1 (DEC) を入力するこ   | とでラダー画面の表示を切り替えます。       |
| コマンド            | SET_LDR (COIL_FIND_DW) n |                          |
| n+0             | デバイスアドレス(下位)             | 検索したいデバイスアドレスを DWORD で指定 |
| n+1             | デバイスアドレス(上位)             | します。                     |
| n+2             | デバイスタイプ指定                | 1:コイル 、 7:TMR 、 8:CNT    |

使用例:①リレーアドレス276403を使用したコイルを検索します。

\$u00100 = 276403o (D) ・・リレーアドレス 276403 (OCT)

\$u00102 = 1 (W) ・・・・コイルを指定

SET\_LDR (COIL\_FIND\_DW) \$u00100

使用例:②ラダー画面の表示を切り替えます。

\$u00100 = FFFFFFFH(D)・・・・・FFFFFFFH(HEX) = -1(DEC)固定

\$u00102 = 1 (W) ・・・・1 固定

SET\_LDR (COIL\_FIND\_DW) \$u00100

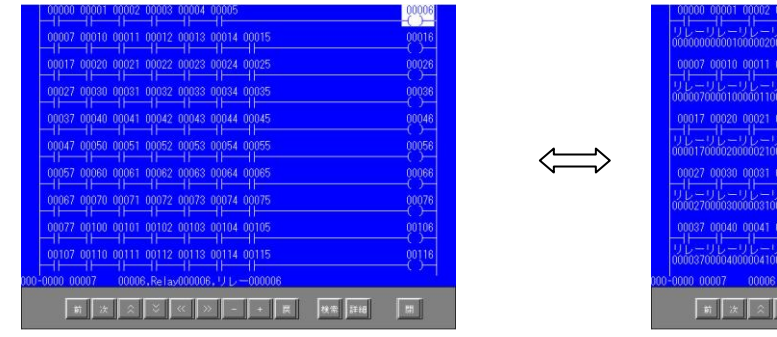

シンボル・コメントは最下行のみ表示

| 000000000000000000000000000000000000000                                                                                                    | 000006          |
|----------------------------------------------------------------------------------------------------|-----------------|
|                                                                                                    | 00016           |
| 000007000010000011000012000013000014000015<br>00017 00020 00021 00022 00023 00024 00025                                                                                                    | 000016<br>00026 |
|                                                                                                    | UL-<br>000026   |
| 00027 00030 00031 00032 00033 00034 00035                                                                                                    | 00036           |
| 000027000030000031000032000033000034000035                                                                                                    | 000036          |
| 00037 00040 00041 00042 00043 00044 00045<br>0 L - 0 L - | 1) L<br>000046  |
| 000-0000 00007 00006,Relay000006,リレー000006                                                                                                    |                 |
| 前次 🛇 🏹 - + 貫 換集 詳細                                                                                                    |                 |

各接点、コイルの下行にコメントを表示

○コイル検索(スイッチランプメモリ検索指令)

| SET_LDR (MEM_FIND) |                                    |  |
|--------------------|------------------------------------|--|
| 機能                 | スイッチのランプメモリに設定したリレーアドレスコイルを検索してラダー |  |
|                    | を表示します。                            |  |
| コマンド               | SET_LDR (MEM_FIND)                 |  |
| -                  | 引数はありません                           |  |
|                    | スイッチ<br>ディレイ 細かい設定 表示設定            |  |

| A = ZN  | ディレイ     | 細か(     | 、設定     | 表      | 示設定 |
|---------|----------|---------|---------|--------|-----|
| A717    | メイン      | 文字      | インターロ   | 1ック    | マクロ |
| 非常停止420 | □出力メモリ   |         |         | <br>   | チ出力 |
|         | PLC1XEV  |         | - 009   | 310-0  | *   |
|         | 出力動作     | モーメング   | 2U      | Ŧ      |     |
|         | 📝 ランプメモリ |         |         |        |     |
|         | PLC1XEV  | ▼ Rela  | y 🔻 000 | 005420 | *   |
|         | メモリ指定    | ۹ ا     | Ľット     | © ワ-   | ۴   |
|         | 入力形式     | () E    | BCD     | ) DEC  | >   |
|         | □出力メモリと  | ランプメモリを | 連結      |        |     |

使用例: (スイッチの ON マクロで指定)

SET\_LDR (MEM\_FIND)

○コイル検索(接点タッチ検索指令)

| SET_LDR (T_FIND) |                                                                                                   |  |
|------------------|---------------------------------------------------------------------------------------------------|--|
| 機能               | ラダー画面上にて<br>・カーソルの反転していない接点の場合:タッチした接点にカーソルを移動。<br>・カーソルの反転している接点の場合:タッチした接点のコイルを検索し、ラ<br>ダー回路表示。 |  |
| コマンド             | SET_LDR (T_FIND)                                                                                  |  |
| -                | 引数はありません                                                                                          |  |

使用例:

SET\_LDR (T\_FIND)

補足: ラダー表示領域の後にはスイッチが配置されており、そのスイッチ上の接点にタッチする ことで、ラダー画面上に表示されているデバイスアドレスを取得してコイル検索を行い ます。

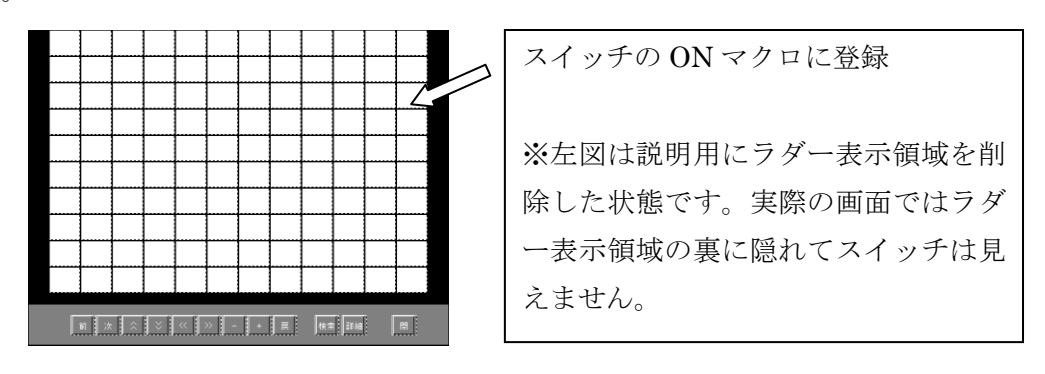

10

○前方サブブロック移動/前方回路移動

| SET_LDR (BF_FIND) |                                        |  |
|-------------------|----------------------------------------|--|
| 機能                | ラダー画面上にて                               |  |
|                   | ・JW300CUの場合:現在表示中のサブブロックの1つ前のサブブロックの先頭 |  |
|                   | に移動します。                                |  |
|                   | ・JW30Hの場合:現在表示中の回路の1つ前の回路の先頭に移動します。    |  |
| コマンド              | SET_LDR (BF_FIND)                      |  |
| _                 | 引数はありません                               |  |

使用例:

SET\_LDR (BF\_FIND)

○後方サブブロック移動/後方回路移動

| SET_LDR (NX_FIND) |                                        |  |
|-------------------|----------------------------------------|--|
| 機能                | ラダー画面上にて                               |  |
|                   | ・JW300CUの場合:現在表示中のサブブロックの1つ後のサブブロックの先頭 |  |
|                   | に移動します。                                |  |
|                   | ・JW30Hの場合:現在表示中の回路の1つ後の回路の先頭に移動します。    |  |
| コマンド              | SET_LDR (NX_FIND)                      |  |
| -                 | 引数はありません                               |  |

使用例:

SET\_LDR (NX\_FIND)

○カーソル移動(上方向)

| SET_LDR (UP_SCROLL) |                          |
|---------------------|--------------------------|
| 機能                  | ラダー画面上にて、カーソルを上方向に移動します。 |
| コマンド                | SET_LDR (UP_SCROLL)      |
| -                   | 引数はありません                 |

使用例:

SET\_LDR (UP\_SCROLL)

○カーソル移動(下方向)

| SET_LDR (DW_SCROLL) |                          |
|---------------------|--------------------------|
| 機能                  | ラダー画面上にて、カーソルを下方向に移動します。 |
| コマンド                | SET_LDR (DW_SCROLL)      |
| -                   | 引数はありません                 |

使用例:

SET\_LDR (DW\_SCROLL)

○カーソル移動(左方向)

| SET_LDR (L_SCROLL) |                          |  |
|--------------------|--------------------------|--|
| 機能                 | ラダー画面上にて、カーソルを左方向に移動します。 |  |
| コマンド               | SET_LDR (L_SCROLL)       |  |
| _                  | 引数はありません                 |  |

使用例:

SET\_LDR (L\_SCROLL)

○カーソル移動(右方向)

| SET_LDR (R_SCROLL) |                          |
|--------------------|--------------------------|
| 機能                 | ラダー画面上にて、カーソルを右方向に移動します。 |
| コマンド               | SET_LDR (R_SCROLL)       |
| -                  | 引数はありません                 |

使用例:

SET\_LDR (R\_SCROLL)

○接点検索(一方向)

| SET_LDR (FIND-) |                                      |  |
|-----------------|--------------------------------------|--|
| 機能              | ラダー画面上にて、選択中(カーソル位置)の接点と同アドレスの接点を、プロ |  |
|                 | グラムアドレスのマイナス方向に検索して表示します。            |  |
| コマンド            | SET_LDR (FIND-)                      |  |
| _               | 引数はありません                             |  |

使用例:

SET\_LDR (FIND-)

○接点検索(+方向)

| SET_LDR (FIND+) |                                      |
|-----------------|--------------------------------------|
| 機能              | ラダー画面上にて、選択中(カーソル位置)の接点と同アドレスの接点を、プロ |
|                 | グラムアドレスのプラス方向に検索して表示します。             |
| コマンド            | SET_LDR (FIND+)                      |
| _               | 引数はありません                             |

使用例:

SET\_LDR (FIND+)

○戻る

| SET_LDR (F_RETURN) |                    |
|--------------------|--------------------|
| 機能                 | 1 つ前の表示位置に戻ります。    |
| コマンド               | SET_LDR (F_RETURN) |
| -                  | 引数はありません           |

使用例:

SET\_LDR (F\_RETURN)

○フォント変更 (ゴシックフォント使用時のみ有効)

| SET_LDR (CHARACTER_IF) n |                          |  |
|--------------------------|--------------------------|--|
| 機能                       | フォントを変更します。              |  |
| コマンド                     | SET_LDR (CHARACTER_IF) n |  |
| Ν                        | 2:ゴシックフォント(12pt)         |  |
|                          | 3:ゴシックフォント(8pt)          |  |

使用例:フォントサイズを 8pt に設定します。

 $u00100 = 3 (W) \leftarrow$ 

SET\_LDR (CHARACTER\_IF) \$u00100

画面例

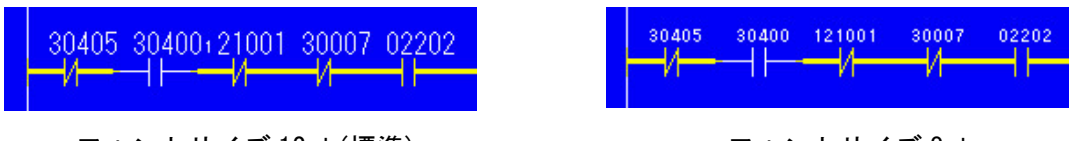

フォントサイズ 12pt (標準)

フォントサイズ 8pt

留意点

- ・ゴシックフォントは、ビットマップフォント(デフォルト)使用時より画面データ使用量が
   増加します。詳しくは「ZM-71Sユーザーズマニュアル(機能編)改定 5.0 版」の「付録 3
   表示言語」のフォントの項目を参照ください。
- ・フォントサイズ 8pt を使用する場合は、手動フォントにて 8pt を使用するように選択する 必要があります。

| フォント設定                                                                                              | ×          |
|----------------------------------------------------------------------------------------------------|------------|
| フォント 転送フォント 手動フォント設定                                                                                |            |
|                                                                                                    | · C2       |
| <ul> <li>○パペンド・ビーキ内 ビーチボデチ主内 ビーステノ151 ビーステノ1</li> <li>シーパイント □半角 □ 非漢字全角 □ 漢字JIS1 □ 漢字JI</li> </ul> | 52         |
| 10ポイント   半角   非漢字全角   漢字)[51   漢字)]                                                                 | S2         |
| 14ポイント □半角 □非漢字主角 □漢字3131 □漢字3<br>14ポイント □半角 □非漢字全角 □漢字3151 □漢字31                                   | :52<br>:52 |

○ブロック・サブブロック指定モニタ (JW300CU 接続時のみ)

| SET_LDR (SET_BLKCNT) n1 n2 |                               |  |
|----------------------------|-------------------------------|--|
| 機能                         | ブロック、サブブロック番号を指定してラダーモニタを行います |  |
| コマンド                       | SET_LDR (SET_BLKCNT)          |  |
| n1                         | ブロック番号(DEC)                   |  |
| n2                         | サブブロック番号(DEC)                 |  |

使用例:ブロック No.3 のサブブロック No.2 をラダーモニタします。

\$u00100 = 3 (W) ←ブロック No

\$u00101 = 2 (W) ←サブブロック No

SET\_LDR (SET\_BLKCNT) \$u00100 \$u00101

○ブロック・サブブロック数取得(JW300CU 接続時のみ)

| SET_LDR (GET_BLKCNT) |                                              |  |
|----------------------|----------------------------------------------|--|
| 機能                   | ブロック・サブブロック数を取得して ZM 内部の指定メモリに格納します          |  |
| コマンド                 | SET_LDR (GET_BLKCNT)                         |  |
| n+0                  | 設定項目 0∶ブロック、 1∶サブブロック                        |  |
| n+1                  | ブロック番号(n+0 が 0 の時はダミー)                       |  |
| n+2                  | メモリタイプ 0:\$u、2:\$L、3:\$LD、4:\$T、6:\$M、7:\$MC |  |
| n+3                  | メモリ No.                                      |  |
| n+4                  | 局番(イーサーネット接続時のみ、PLC テーブル連動)                  |  |

使用例:ブロック No.3 のサブブロック数を\$T100 に格納します。

\$u00100 = 1 (W) ←サブブロック指定

\$u00101 = 3 (W) ←ブロック No. 3

\$u00102 = 4 (W) ←格納先メモリタイプは \$T

\$u00103 = 100 (W) ←格納先メモリ No.は 100

\$u00104 = 3(W) ←PLC テーブル 3(イーサーネット接続時のみ設定)

SET\_LDR (GET\_BLKCNT) \$u00100

○ブロック・サブブロックのタイトル読み出し(PLCメモリ内に格納)(JW300CU 接続時のみ)

| SET_LDR (RD_BLKCMT) |                                     |  |
|---------------------|-------------------------------------|--|
| 機能                  | ブロック・サブブロックを指定してブロックタイトルを PLC メモリ内に |  |
|                     | 格納します。                              |  |
| コマンド                | SET_LDR (RD_BLKCMT)                 |  |
| n+0                 | PLC メモリタイプ                          |  |
|                     | 0100H:R                             |  |
|                     | 0102H:E                             |  |
|                     | 0104H:F1                            |  |
| n+1, 2              | メモリアドレス(DWORD)                      |  |
| n+3                 | 予約領域(常時0)                           |  |
| n+4                 | 局番(イーサーネット接続時のみ、PLC テーブル連動)         |  |
| n+5                 | 設定項目 0∶ブロック、 1∶サブブロック               |  |
| n+6                 | ブロック No.                            |  |
| n+7                 | サブブロック No(n+5=0 の場合は無効)             |  |
| n+8                 | 格納数                                 |  |

使用例 : ブロック No.2 のサブブロック No.5 から No.7 までのタイトルを PLC メモリ

369000に格納します。

| u00100 = 8100H (W)    | ←メモリタイプ R 領域                                      |
|-----------------------|---------------------------------------------------|
| \$u00101 = 220000 (D) | ←メモリアドレス 369000 (36*512/2 = 9216(DEC)=22000(0CT)) |
| u00103 = 0 (W)        | ←予約領域 0                                           |
| u00104 = 3 (W)        | ←PLC テーブル 3(イーサーネット接続時のみ設定)                       |
| u00105 = 1 (W)        | ←サブブロック指定                                         |
| u00106 = 2 (W)        | ←ブロック No. 2                                       |
| \$u00107 = 5 (W)      | ←サブブロック No.5                                      |
| u00108 = 3 (W)        | ←格納数 3                                            |
| SET_LDR (RD_BLKCMT)   | \$u00100                                          |

○ブロック・サブブロックのタイトル読み出し(単独でZM内部メモリに格納)

| SET_LDR (RD_BLKCMT_SIMPLE) |                                              |  |
|----------------------------|----------------------------------------------|--|
| 機能                         | ブロック・サブブロックを指定してブロックタイトルを ZM メモリ内に           |  |
|                            | 格納します。一回のマクロ実行で取得できるのは1タイトルのみです。             |  |
| コマンド                       | SET_LDR (RD_BLKCMT_SIMPLE)                   |  |
| n+0                        | 設定項目 0∶ブロック、 1∶サブブロック                        |  |
| n+1                        | ブロック No.                                     |  |
| n+2                        | サブブロック No(n+5=0 の場合は無効)                      |  |
| n+3                        | メモリタイプ O:\$u、2:\$L、3:\$LD、4:\$T、6:\$M、7:\$MC |  |
| n+4                        | メモリアドレス                                      |  |
| n+5                        | 局番(イーサーネット接続時のみ、PLC テーブル連動)                  |  |

使用例:ブロック No.2 のサブブロック No.5 から No.7 までのタイトルを ZM 内部メモリ

\$T100~に格納します。

| u00102 = 5 (W)               | ←サブブロック No. 開始番号            |
|------------------------------|-----------------------------|
| u00104 = 100  (W)            | ←メモリアドレス開始番号                |
| FOR 3                        | ← FOR-NEXT 3 回実行            |
| u00100 = 1 (W)               | ←サブブロック指定                   |
| u00101 = 2 (W)               | ←ブロック No.2                  |
| u00103 = 4 (W)               | ←メモリタイプ \$T                 |
| u00105 = 3 (W)               | ←PLC テーブル局番 3(イーサーネット接続時のみ) |
| SET_LDR (RD_BLKCMT) \$u00100 | ←タイトル読み出しマクロ実行              |
| u00102 = u00102 + 1 (W)      | ←サブブロック指定番号を +1             |
| u00104 = u00104 + 22 (W)     | ←格納先メモリアドレスを+22 ワード         |
| NEXT                         |                             |

○コメントデータ情報確認 (JW300CU 接続時のみ)

| SYS(SET_BZ) 245 |                                          |                               |  |
|-----------------|------------------------------------------|-------------------------------|--|
| 機能              | PLC よりコメントデータ情報を取得して、ZM500 内のコメントデータとの比較 |                               |  |
|                 | 結果をシステムメモリ\$s140 に出力します。                 |                               |  |
|                 | また、ZM500 のコメントデータ方式を設定します。               |                               |  |
| コマンド            | SYS (SET_BZ) 245                         |                               |  |
| n+0             | コメント情報確認                                 | 245 (DEC) 固定                  |  |
| n+1             | パラメータ数                                   | 2 固定                          |  |
| n+2             | 機能選択                                     | 8 固定                          |  |
| n+3             | コメントデータ方式                                | 0 or 1: 拡張メッセージ 2: PLC 内部コメント |  |
|                 |                                          |                               |  |

レスポンスデータ (\$s140) ※レスポンス値は全て DEC

| レスポンス値 | 内容                                   |
|--------|--------------------------------------|
| 10     | 通信に失敗                                |
| 11     | PLC 内コメントデータフォーマットバージョンエラー           |
| 12     | PLC 内コメントデータが破損(データ化け)している           |
| 13     | PLC 内コメントデータ更新中                      |
| 14     | PLC 内コメントと ZM500 内コメントデータの更新日時が異なる   |
| 15     | PLC システムバージョンがコメント専用メモリに未対応          |
| 16     | ZM500 内にラダーデータが無い                    |
| 22     | PLC 内コメントデータと ZM500 内コメントデータの更新日時が同じ |

使用例:PLC 内コメントデータと ZM500 内コメントデータを比較して\$s140 に結果を出力します。

| $s00140 = 0 (W) \cdot \cdot \cdot \cdot$ | \$s140 を 0 にします。 |
|------------------------------------------|------------------|
| $u00100 = 245 (W) \cdot \cdot \cdot$     | コメント情報確認(245 固定) |
| $u00101 = 2 (W) \cdot \cdot \cdot \cdot$ | パラメータ数(2固定)      |
| $u00102 = 8 (W) \cdot \cdot \cdot \cdot$ | 機能選択(8 固定)       |
| $u00103 = 2 (W) \cdot \cdot \cdot \cdot$ | PLC 内部コメント方式     |
| SYS (SET_BZ) \$u00100                    |                  |

○コメントデータ更新マクロ(JW300CU 接続時のみ)

| SYS (SET_BZ) 257                     |                                         |             |  |
|--------------------------------------|-----------------------------------------|-------------|--|
| 機能                                   | PLCよりコメントデータ情報を読出し、ZM300EM-Lにデータを書込みます。 |             |  |
|                                      | 作業結果を\$s140 に出力します。                     |             |  |
| コマンド                                 | SYS (SET_BZ) 257                        |             |  |
| n+0                                  | コメント更新                                  | 257(DEC) 固定 |  |
| <br>レスポンスデータ (\$s140) ※レスポンス値は全て DEC |                                         |             |  |
| レスポンス値                               | 内容                                      |             |  |
| 10                                   | 通信に失敗                                   |             |  |
| 20                                   | サムチェックエラー                               |             |  |

コメントデータ解凍後のデータ容量が ZM500 のコメント容量をオーバーした

使用例:

22

23

\$s00140 = 0 (W) ・・・・ \$s140 を 0 にします。

コメント更新完了

\$u00100 = 257 (W) ・・・・ コメント情報更新(245 固定)

SYS (SET\_BZ) \$u00100